「筆まめ Ver.21」製品 FAQ – 「画面の背景色を変更するには?」

## 画面の背景色を変更するには?

## 文書番号 211201 | 更新日 2010 年 9 月 1 日

背景色は「年賀(標準の赤色)」「海(青色)」「緑」の3つから選ぶことができます。

## 背景色を変更する

| ファイル(F) 編集(E) 表示(V) ツール(T) データ(D) 宛名(L) 設定(S) サービス(I<br>() カード サンプル21.fw スフォント(E)<br>() カード サンプル21.fw スフォント(E)                                                                                                    | <ol> <li>筆まめが起動している状態で、画面上部<br/>のツールバーより [設定] をクリックし、</li> <li>[環境設定] をクリックします。</li> </ol>                       |
|----------------------------------------------------------------------------------------------------|----------------------------------------------------------------------------------------------------|
| Вида         Image: Contract of the contract of the contract | 2 左側の「設定項目」ウィンドウより「全般」<br>-「画像色の設定」をクリックします(1)。<br>右側の「筆まめのテーマ色を設定」より<br>お好きな画面色クリックし(2)、[OK]<br>ボタンをクリックします(3)。 |
| 27746/07       編集()       第K()       70-9(0)       新基(1)       部長(2)       70-7/2010/10       1000000000000000000000000000000000000                                                                                                    | <例> 緑の「筆まめ」                                                                                                    |

以上の操作で、筆まめの背景色を変更することができます。